## 📱 Windows 8 ヘインストールする場合の注意点

## セキュリティの設定

Windowsデフォルトの設定ですと「ユーザーアカウント制御」のためネットワークドライブが認識されませんので、イン ストールができません。下記手順により「ユーザーアカウント制御」の設定を変更した後、「ネットワークドライブの 割り当て」をしてください。又、プログラムのアップデートインストール時にも同様の設定が必要です。

| <ul> <li>① [コントロールバネル]→ [ユーザーアカウントと<br/>ファミリー セーフティ]をクリックします。</li> <li>② 「ユーザーアカウント」をクリックします。</li> <li>② 「ユーザーアカウント」をクリックします。</li> <li>② 「ユーザーアカウント」をクリックします。</li> <li>③ 右の画面が表示されるので、「ユーザーアカウント<br/>制御設定の変更」をクリックします。</li> <li>③ 右の画面が表示されるので、「ユーザーアカウント<br/>制御設定の変更」をクリックします。</li> <li>③ スライダーを一番下まで下げ、「以下の場合でも通知しない」を選び、[DK]ボタンをクリックします。</li> <li>④ スライダーを一番下まで下げ、「以下の場合でも通知しない」を選び、[DK]ボタンをクリックします。</li> <li>⑤ 再起動を促すメッセージが表示されるので再起動を行ってください。</li> <li>④ ホントール検了後は、設定を必ず元に戻してください.</li> </ul>                                                                                                    | ■ 「ユーザーアカウント制御」の設定                            |                                                                                                    |
|----------------------------------------------------------------------------------------------------|-----------------------------------------------|----------------------------------------------------------------------------------------------------|
| ファミリー セーフティ]をクリックします。       () () コーザーアカウント」をクリックします。         (2) 「コーザーアカウント」をクリックします。       () () () () () () () () () () () () () (                                                                                                    | ① [コントロールパネル]→ [ユーザーアカウントと                    | 同 DNU-UU体U                                                                                                    |
| <ul> <li>コーザーアカウント」をクリックします。</li> <li>コーザーアカウント」をクリックします。</li> <li>コーガーアカウント」をクリックします。</li> <li>コーガーアクトなおしていたかいたいたいたいたいたいたいたいたいたいたいたいたいたいたいたいたいたいた</li></ul>                                                                                                    | 「ファミリー セーフティ]をクリックします。                        | ((a) → (                                                                                                    |
| <ul> <li>(2) 「ユーザーアカウント」をクリックします。</li> <li>(3) 右の画面が表示されるので、「ユーザーアカウント」<br/>物の設定の変更」をクリックします。</li> <li>(4) スライダーを一番下まで下げ、「以下の場合でも通知しない」を選び、[DK] ボタンをクリックします。</li> <li>(5) 再起動を促すメッセージが表示されるので、再起動を<br/>行ってください。</li> <li>(5) 再起動を促すメッセージが表示されるのでで再起動を<br/>行ってください。</li> <li>(5) 再起動を促すメッセージが表示されるので不見してください。</li> </ul>                                                                                                    |                                               | コンピューターの設定を調整します 表示方法: カテゴノ・                                                                                                    |
| <ul> <li>②「ユーザーアカウント」をクリックします。</li> <li>③ 右の画面が表示されるので、「ユーザーアカウント<br/>制御設定の変更」をクリックします。</li> <li>③ 右の画面が表示されるので、「ユーザーアカウント<br/>制御設定の変更」をクリックします。</li> <li>④ スライダーを一番下まで下げ、「以下の場合でも通<br/>知しない」を選び、[0K]ボタンをクリックします。</li> <li>④ スライダーを一番下まで下げ、「以下の場合でも通<br/>知しない」を選び、[0K]ボタンをクリックします。</li> <li>⑤ 再起動を促すメッセージが表示されるので再起動を<br/>行ってください。</li> <li>インストール検了後は、設定を必ず元に戻してください。</li> </ul>                                                                                                    |                                               |                                                                                                    |
| <ul> <li>③ 右の画面が表示されるので、「ユーザーアカウント<br/>制御設定の変更」をクリックします。</li> <li>③ 右の画面が表示されるので、「ユーザーアカウント<br/>制御設定の変更」をクリックします。</li> <li>④ スライダーを一番下まで下げ、「以下の場合でも通知しない」を選び、[0K]ボタンをクリックします。</li> <li>④ スライダーを一番下まで下げ、「以下の場合でも通知しない」を選び、[0K]ボタンをクリックします。</li> <li>⑤ 再起動を促すメッセージが表示されるので再起動を行ってください。</li> <li>Maximum Contract Contract Contra</li></ul> | ② 「ユーザーアカウント」をクリックします。                        | <ul> <li>シ、ユーザーアカワントとカテリー ゼープライ</li> </ul>                                                                                                    |
| <ul> <li>③ 右の画面が表示されるので、「ユーザーアカウント<br/>制御設定の変更」をクリックします。</li> <li>④ スライダーを一番下まで下げ、「以下の場合でも通<br/>知しない」を選び、[OK] ボタンをクリックします。</li> <li>④ スライダーを一番下まで下げ、「以下の場合でも通<br/>知しない」を選び、[OK] ボタンをクリックします。</li> <li>⑤ 再起動を促すメッセージが表示されるので再起動を<br/>行ってください。</li> <li>Δンストール終了後は、設定を必ず元に戻してください。</li> </ul>                                                                                                    |                                               | (●) ③ ▼ ↑ (図) → 2200-16/0346 → 2-7-7100202769-10-754 → ▼ (6) 2220-16/03468 ク                                                                                                    |
| <ul> <li>③ 右の画面が表示されるので、「ユーザーアカウント<br/>制御設定の変更」をクリックします。</li> <li>③ スライダーを一番下まで下げ、「以下の場合でも通知しない」を選び、[0K]ボタンをクリックします。</li> <li>④ スライダーを一番下まで下げ、「以下の場合でも通知しない」を選び、[0K]ボタンをクリックします。</li> <li>⑤ 再起動を促すメッセージが表示されるので再起動を行ってください。</li> <li>Δンストール終了後は、設定を必ず元に戻してください。</li> </ul>                                                                                                    |                                               | コーバー カカシー<br>システルンド44-1977<br>キャパラーンにクルーホット<br>キャパラーンについます。<br>コーバー フカシー<br>マーバー フカシー<br>マーバー フカシー<br>マーバー フカシー                                                                                                    |
| <ul> <li>③ 右の画面が表示されるので、「ユーザーアカウント<br/>制御設定の変更」をクリックします。</li> <li>③ スライダーを一番下まで下げ、「以下の場合でも通<br/>知しない」を選び、[0K]ボタンをクリックします。</li> <li>④ 市起動を促すメッセージが表示されるので再起動を<br/>行ってください。</li> <li>「カレストール終了後は、設定を必ず元に戻してください。</li> </ul>                                                                                                    |                                               | ハードウェアとサウンド                                                                                                    |
| <ul> <li>(1) 「山中 (1) (1) (1) (1) (1) (1) (1) (1) (1) (1)</li></ul>                                                                                                    | ③ 右の画面が表示されるので、「ユーザーアカウント<br>制御設定の変更」をクリックレキオ | <ul> <li>ユーザーアカウト</li> <li>マーキス</li> <li>(A) マーキス</li> <li>(A) マーキス</li></ul> |
| <ul> <li>(1) スライダーを一番下まで下げ、「以下の場合でも通知しない」を選び、[0K]ボタンをクリックします。</li> <li>(2) 再起動を促すメッセージが表示されるので再起動を行ってください。</li> <li>(2) 再起動を促すメッセージが表示されるので再起動を行ってください。</li> </ul>                                                                                                    | 前 単 改 足 り え く う う う う し お す 。                 |                                                                                                    |
| <ul> <li>(1) 「日本日本のないまでは、</li> <li>(2) 「日本日本のないまでは、</li> <li>(3) 再起動を促すメッセージが表示されるので再起動を行ってください。</li> <li>(4) アンストール終了後は、設定を必ず元に戻してください。</li> <li>(5) 「日本日本の後は、設定を必ず元に戻してください。</li> </ul>                                                                                                    |                                               | 1.1-9-7パンドの表史<br>系統領統の管理 PC Bまアアバントを含要                                                                                                    |
| <ul> <li>④ スライダーを一番下まで下げ、「以下の場合でも通知しない」を選び、[OK]ボタンをクリックします。</li> <li>⑤ 再起動を促すメッセージが表示されるので再起動を行ってください。</li> <li>⑥ エンストール検了後は、設定を必ず元に戻してください。</li> </ul>                                                                                                    |                                               | バスコード リセット ディスクログ形成<br>参 ユーザー プロファイルの詳細プロパ 参 アカウント名の志至 日一日は アカウント                                                                                                    |
| <ul> <li>④ スライダーを一番下まで下げ、「以下の場合でも通知しない」を選び、[0K]ボタンをクリックします。</li> <li>⑤ 再起動を促すメッセージが表示されるので再起動を行ってください。</li> <li>Δ・オンストール終了後は、設定を必ず元に戻してください。</li> </ul>                                                                                                    |                                               | ディの構成<br>協力からしの世期の変更<br>構成変数の変更<br>                                                                                                    |
| <ul> <li>④ スライダーを一番下まで下げ、「以下の場合でも通知しない」を選び、[0K]ボタンをクリックします。</li> <li>⑤ 再起動を促すメッセージが表示されるので再起動を行ってください。</li> <li>インストール終了後は、設定を必ず元に戻してください。</li> </ul>                                                                                                    |                                               | 第 81のアカコントの推測                                                                                                    |
| <ul> <li>④ スライダーを一番下まで下げ、「以下の場合でも通知しない」を選び、[0K]ボタンをクリックします。</li> <li>⑤ 再起動を促すメッセージが表示されるので再起動を行ってください。</li> <li>「クレストール終了後は、設定を必ず元に戻してください。</li> </ul>                                                                                                    |                                               | 19月 ユーザー アカウント制術設定の変更                                                                                                    |
| <ul> <li>④ スライダーを一番下まで下げ、「以下の場合でも通知しない」を選び、[0K]ボタンをクリックします。</li> <li>⑤ 再起動を促すメッセージが表示されるので再起動を行ってください。</li> <li>「クー」</li> <li>「クー」</li></ul>                                                                                                    |                                               |                                                                                                    |
| 知しない」を選び、[UK] ホタシをグリックします。<br>: エピューションは 10 (UK] ホタシをグリックします。<br>: エピューションは 10 (UK] ホタシをグリック (UK] ホタシをグリック (UK] ホタンを (UK] エタン (UK] ホタン (UK] ホタン (UK] ホタン (UK] ホタン (UK] ホタン (UK] ホタン (UK] ホタン (UK] ホタン (UK] ホタン (UK] ホタン (UK] ホタン (UK] ホタン (UK] ホタン (UK] ホタン (UK] ホタン (UK] ホタン (UK] ホタン (UK] ホタン (UK] ホタン (UK] ホタン (UK] ホタン (UK] ホタン (UK] ホタン (UK] ホタン (UK] ホタン (UK] (UK] (UK] (UK] (UK] (UK] (UK] (UK]                                                                                                    | ④ スライダーを一番下まで下げ、「以下の場合でも通                     | 3 ユーザー アカウント制御の設定 - D                                                                                                    |
| <ul> <li>⑤ 再起動を促すメッセージが表示されるので再起動を行ってください。</li> <li>エンストール終了後は、設定を必ず元に戻してください。</li> </ul>                                                                                                    | 知しない」を選び、[UK]ホタンをクリックします。                     | コンピューターに対する変更の通知を受け取るタイミングの選択                                                                                                    |
| <ul> <li>⑤ 再起動を促すメッセージが表示されるので再起動を行ってください。</li> <li>トフロペアセンジが表示されるので再起動を</li> <li>ー</li> <li>ー</li> <li>ー</li> <li>・</li> <li>・</li> <li></li></ul>                                                                                                    |                                               | ロールー カリントが時期的なりは特定的型<br>コーカー カリントが時期的なりは特定的型                                                                                                    |
| <ul> <li>⑤ 再起動を促すメッセージが表示されるので再起動を行ってください。</li> <li>「 インストール終了後は、設定を必ず元に戻してください。</li> <li>③ 照れたい、</li> <li>・ ユー・・・・・・・・・・・・・・・・・・・・・・・・・・・・・・・・・・・</li></ul>                                                                                                    |                                               | 第に通知する                                                                                                    |
| <ul> <li>⑤ 再起動を促すメッセージが表示されるので再起動を行ってください。</li> <li>インストール終了後は、設定を必ず元に戻してください。</li> <li>③ 照表のまた。</li> </ul>                                                                                                    |                                               | <ul> <li>- 以下の場合でも通知しない;</li> <li>・ アプリがソフトウェアルインストール」ようとする場合、をわはコン</li> </ul>                                                                                                    |
| <ul> <li>(5) 再起動を促すメッセーシが表示されるので再起動を<br/>行ってください。</li> <li>インストール終了後は、設定を必ず元に戻してください。</li> <li>(5) 単純の取り、</li> </ul>                                                                                                    |                                               | ビューターに広東を加えまるとする場合<br>- ユーザーが Windows 設定を変更する場合                                                                                                    |
| 1/3 C C / にさい。<br>・ ・ ・ ・ ・ ・ ・ ・ ・ ・ ・ ・ ・ ・ ・ ・ ・ ・ ・                                                                                                     | り 冉起動を促すメッセーシが表示されるので冉起動を<br>~ ~ ~ ~ ~ ~ ~    |                                                                                                    |
| インストール終了後は、設定を必ず元に戻してください。                                                                                                    | 17つてく/こさい。                                    |                                                                                                    |
| インストール終了後は、設定を必ず元に戻してください。                                                                                                    |                                               | <ul> <li>1 推興enませ/。</li> </ul>                                                                                                    |
| インストール終了後は、設定を必ず元に戻してください。                                                                                                    |                                               | 20.00                                                                                                    |
|                                                                                                    | インストール教了後は、設定を必ず元に戻してください                     |                                                                                                    |
| SW. 1720                                                                                                    |                                               | CK 36%/FL                                                                                                    |
|                                                                                                    |                                               |                                                                                                    |

■ ネットワークドライブの割り当て Windows 8 ではレッツ工事台帳のインストール時、管理者とログインしているユーザー両方に対してネット ワークドライブの割り当てをする必要があります。下記手順より「ネットワークドライブの割り当て」を行なってくだ さい。

※当作業は手順に従い、必ず管理者から割当してください。

- ① [すべてのアプリ]→ [コマンドプロンプト]を右クリックし、 [管理者として実行]をクリックします。
- (2)「管理者:コマンドプロンプト」が表示されたら、 「net use s: ¥¥サーバー名¥lets.nt」と入力し、Enterを押し ます。
- ③ [すべてのアプリ]をもう一度開き、ログインしているユーザー で[コマンドプロンプト]を実行します。
- ④ ②と同様に、「net use s: ¥¥サーバー名¥|ets.nt」と入力し、 Enterを押します。
- ⑤ [コンピュータ]を開き、ネットワークドライブがあることを確認します。

⑥ 本マニュアルP.7「インストール作業手順」に沿ってインストールを進めてください。

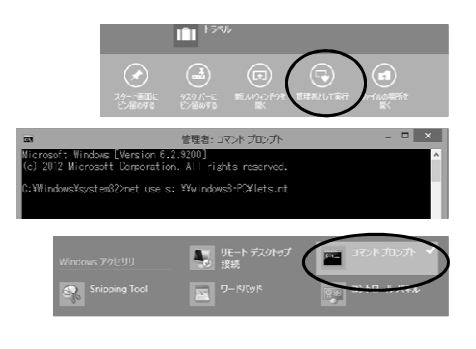

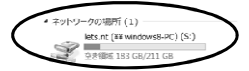